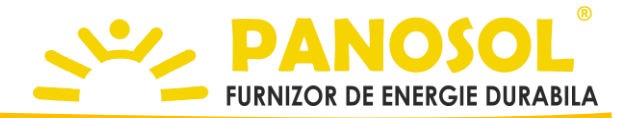

# Modul comunicatie WiFi

Detalii tehnice si instructiuni de instalare

| Descriere generala                | <ul> <li>Modulul WiFi este compatibil cu controllerul Panosol SR208C WiFi, fiind capabil sa transmita informatiile inregistrare de controllerul solar in aplicatia Panosol DeltaX.</li> <li>Modulul transmite la fiecare 60 de secunde starea controlerului en Modulul transmite la fiecare 60 de secunde starea controlerului cu urmatoarele informatii : <ul> <li>Valorile senzorilor T1, T2, T3</li> <li>Starea pompei solare (R1), inclusiv turatia</li> <li>Starea releului H1 (pornit sau oprit)</li> </ul> </li> <li>Controlerul WiFi se cableaza la borna RS485 disponibila pe controler, se alimenteaza si se conecteaza la o retea wireless cu acces internet.</li> <li>Imediat dupa conectare, modulul incepe sa transmita informatia controlerului pe serverul Panosol DeltaX.</li> </ul> |
|-----------------------------------|----------------------------------------------------------------------------------------------------|
| Conectarea modulului<br>WiFi      | <text><list-item><ul> <li>Introduceti modulul ESP-01S in portul dedicat (RS485) de langa bornele automatizarii solare.</li> <li>In meniul de programare al automatizarii identificati submeniul ESP si activati acesta functie trecand in modul (ON)</li> <li>Cand modulul WiFi este in modul de programare, ledul acestuia este stins.</li> <li>Cand modulul WiFi este programat sa se conecteze la o retea wireless din incinta, ledul albastru al acestuia este aprins.</li> </ul></list-item></text>                                                                                                    |
| Pornirea<br>configuratorului WiFi | • Daca modulul ESP are setarile din fabrica, configuratorul va fi in modul pornit iar reteaua wireless <b>PANOSOL-AP</b> va fi disponibila pentru conectare.                                                                                                    |
|                                   | • Daca procedura de programare a modulul ESP a esuat sau doriti<br>sa reprogramati modulul cu date de configurare noi, tineti apasat<br>butonul ce indica sageata sus A pana cand pe ecran se afiseaza<br>"WIFI A5", moment in care eliberati butonul ce indica sageata sus<br>si apasati-l iarasi timp de 5 secunde. Dupa resetarea modulului,<br>ledul acestuia se va stinge.                                                                                                    |

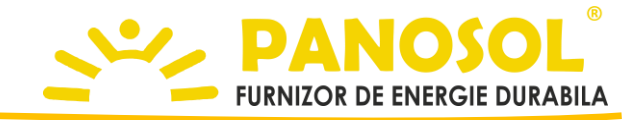

### Conectarea la modulul WiFi

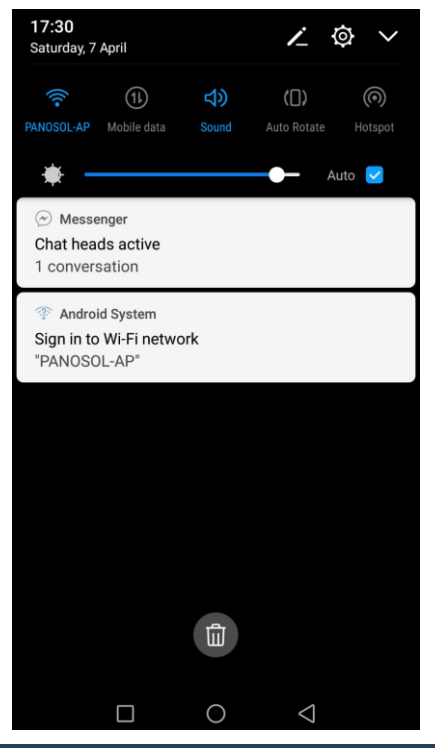

• Conectati-va la modulul WiFi folosind reteaua **PANOSOL-AP** si parola **12345678** 

• La prima deschidere a browserului, modulul WiFi va redirecta catre interfata web de configurare.

• In cazul in care redirectarea catre interfata de configurare nu functioneaza, accesati folosind browserul web urmatorul link : http://192.168.4.1

## Configurarea retelei de acces internet

- Apasati butonul Configurare
- Selectati reteaua wireless disponibila in locatie si introduceti parola de conectare la echipament.
- Dupa introducerea datelor, apasati butonul Salveaza

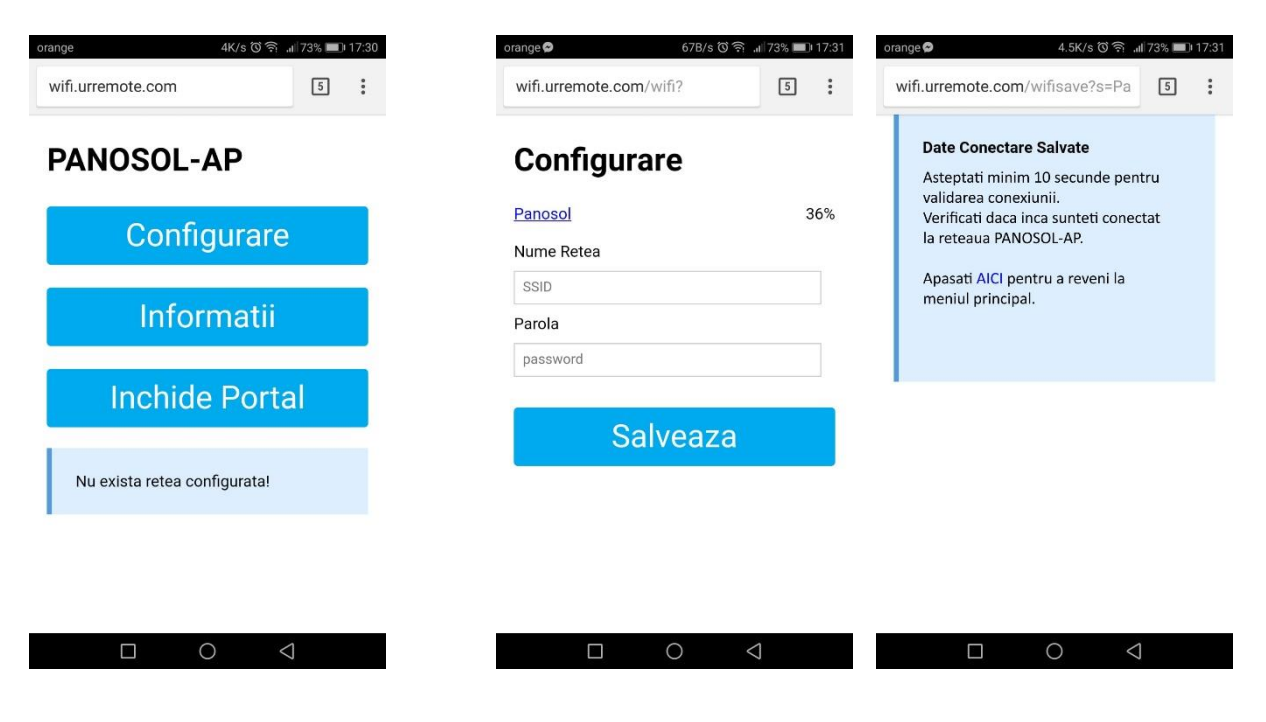

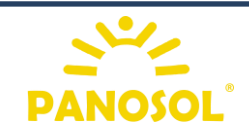

Pagina | 2

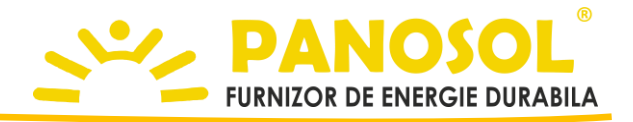

#### Verificarea conexiunii

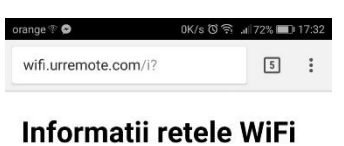

Aplicatie dezvoltata pentru <u>PANOSOL</u> ROMANIA

Configurat sa se conecteze la AP Panosol si conectat in acest moment cu IP <u>192.168.1.178</u>

#### Informatii Dispozitiv

| Name             | Value             |
|------------------|-------------------|
| Chip ID          | 11436111          |
| Flash Chip ID    | 1327328           |
| IDE Flash Size   | 524288 bytes      |
| Real Flash Size  | 1048576 bytes     |
| Access Point IP  | 192.168.4.1       |
| Access Point MAC | 5E:CF:7F:AE:80:4F |
| 0010             | Demond            |

• In timpul verificarii credentialelor de acces, dispozitivul utilizat pentru configurare se poate deconecta de la reteaua PANOSOL-AP. Asteptati 10 secunde dupa introducerea datelor, verificati daca inca sunteti conectat la modulul WiFi iar apoi apasati butonul <u>AICI.</u>

• Daca credentialele de acces au fost introduse corect, pe ecranul principal va fi afisat urmatorul mesaj : " *Configurat sa se conecteze la AP xxxxxxxx si conectat in acest moment cu ip xxx.xxx.xxx*."

• Pentru verificarea informatiilor de conectare apasati butonul **Informatii** 

Pentru finalizarea procesului de configurare a modului WiFi

| Inchid         | erea | portal | ului |  |  |
|----------------|------|--------|------|--|--|
| de configurare |      |        |      |  |  |

•

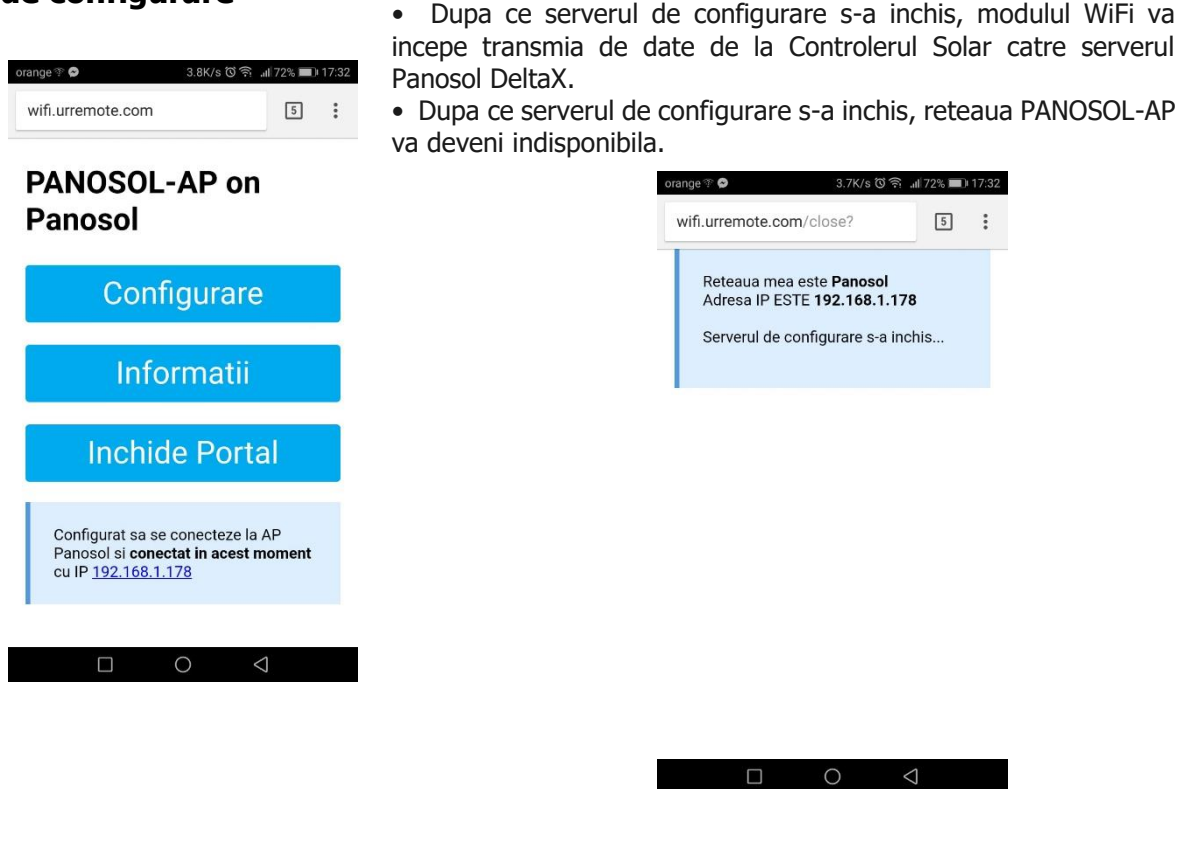

apasati butonul Inchide Portal

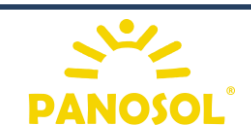